## CONTROLER LA SAISIE SUR ISACOMPTA

## TROUVER LES INDICATEURS UTILES

### SOMMAIRE

### p.3 QUAND ET COMMENT VERIFIER LA SAISIE

p.4 <u>ETAPE 1</u> :

VERIFICATION DES SOLDES BANQUE / LIVRET / CAISSE

- p.6 <u>ETAPE 2</u> : CONSULTER / CORRIGER LE COMPTE 47
- p.10 <u>ETAPE 3</u> :

### CONTROLER / LETTRER LES COMPTES 40 ET 41

- p.11 Vérification détaillée avec le grand livre
- p.15 Correction de la saisie
- p.16 Annuler le lettrage
- p.17 Visualiser / Imprimer les comptes non-lettrés
- p.18 Vérification globale avec la balance

### p.20 <u>ETAPE 4</u> :

### VERIFIER LES COMPTES 6 ET 7

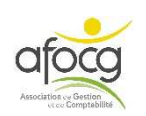

## VERIFIER LA SAISIE

## FAIRE LE LETTRAGE

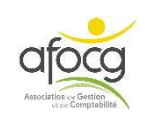

### Quand et Comment vérifier la saisie ?

Pour vérifier votre saisie, il faut :

- Avoir terminé la saisie de toutes vos factures dont la date est dans l'exercice comptable (payées ou non) OU dans la période concernée si la déclaration de TVA est mensuelle ou trimestrielle.
- Avoir terminé le **traitement de toutes vos écritures bancaires** (lorsque vous cliquez sur « Relevé bancaire », il ne doit plus y avoir de ligne sur la période concernée).

La vérification peut se faire par étapes :

- 1. Vérifier les soldes des comptes bancaires, des livrets et de la caisse.
- **2.** Consulter le compte 47 et apporter des précisions ou faire des corrections.
- **3.** Contrôler et lettrer les comptes 40 et 41.
- 4. Vérifier les comptes 6 et 7.

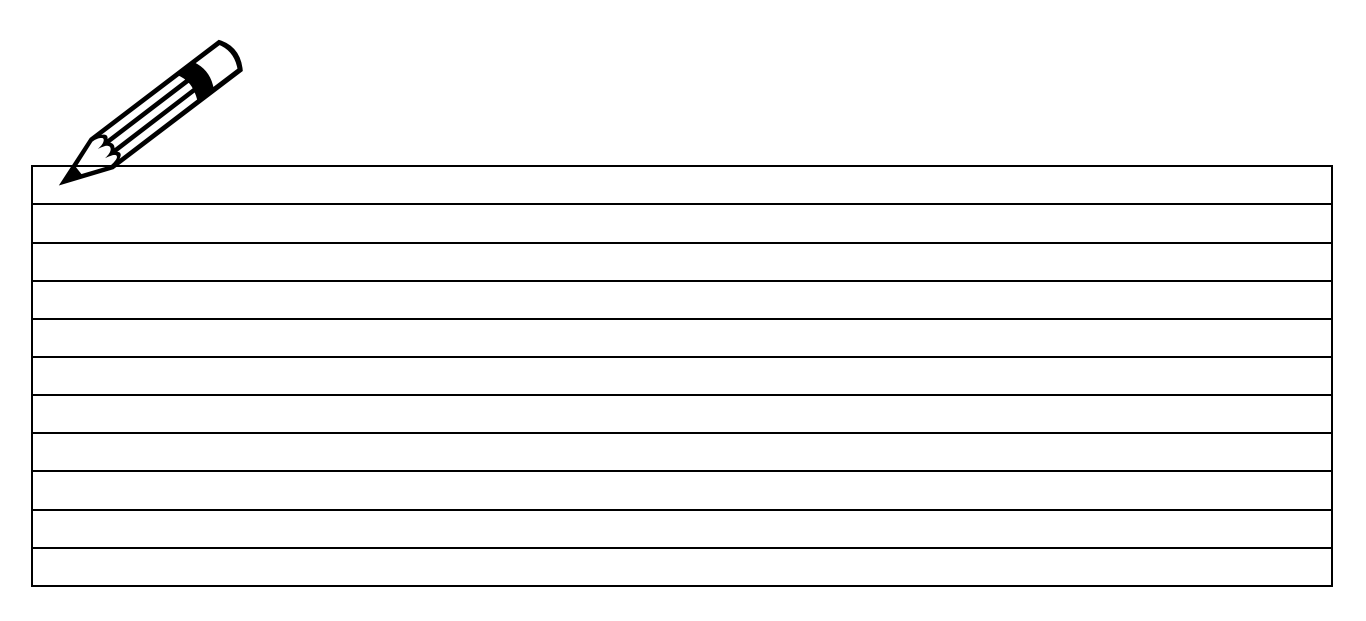

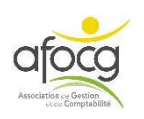

## ETAPE 1 : VERIFIER LES SOLDES BANQUES / LIVRETS / CAISSE

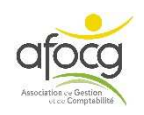

• Dans le menu « Comptabilité », cliquer sur

| 层 Grand-Livre 👻 |  |
|-----------------|--|
|-----------------|--|

| 12   | 3          | IS<br>A               | SACOI<br>Iccuei        | MPTA CONNE<br>I Comptab              | CT 2019 v2<br>ilité Ges | - 8599888 - EARL DEMO<br>tion Clôture Résulta | COLLABORATIF - Copie - [Locale]<br>ats Paramètres Options Administ | ration      | Сопсе        | eption Support         | Grand-Livre  | Pointage                                  |                                 |    |                                                      | 0                   |                                | ~ -                             | ٥    | ×            |
|------|------------|-----------------------|------------------------|--------------------------------------|-------------------------|-----------------------------------------------|--------------------------------------------------------------------|-------------|--------------|------------------------|--------------|-------------------------------------------|---------------------------------|----|------------------------------------------------------|---------------------|--------------------------------|---------------------------------|------|--------------|
| Sais | sie<br>ure | Consu<br>écriti<br>Sa | ulter<br>ure<br>isie/C | Virement D<br>Compte E<br>Forrection | upliquer/<br>xtourner   | Autre Grand-Livre                             | Recherche<br>GL Analyti<br>GL Analyti<br>qui com                   | du<br>nm    | com<br>ence  | npte bano<br>e par 512 | que<br>      | l Saisie d'un<br>Rembourse<br>Saisie d'un | emprunt<br>un emprur<br>contrat | Or | FAUTA<br>igine : [100]<br>• Choisir •<br>Gestion des | BAAFOC C<br>vues Pr | Plan<br>comptable<br>aramètres | Questions /<br>Réponses<br>Aide |      |              |
|      | 51:        | 21100                 | 0000                   | • <b>b b</b> 1                       | BANOUE CE               | IEDIT AGBICOLE                                |                                                                    |             |              |                        |              |                                           |                                 |    |                                                      |                     |                                |                                 |      |              |
| v (  | onsu       | Itatio                | n du C                 | 1/01/2019 at                         | 31/12/20                | 19                                            |                                                                    |             |              |                        |              |                                           |                                 |    |                                                      |                     |                                |                                 |      |              |
| B    |            |                       |                        | 17 🤨 A                               |                         |                                               | Fisca                                                              | ıl          | •            | Tous (lettrés) 🛛       | Tous (pointe | és) 🔻                                     |                                 |    |                                                      |                     |                                | 1 + 4                           | Séle | ection 1 / 8 |
|      | v          | Jnl                   | D                      | Date                                 | N° pièce                | Libellé pièce                                 | Libellé mouvement                                                  | TVA         | Taux<br>calc | Débit                  | Crédit       | Solde                                     | Dt pint                         | P  | Quantité 1                                           | PU 1                | Quantité 2                     | PU 2                            | с    | Contr :      |
|      | 1          | B1                    |                        | 02/01/2019                           | Z1                      | PACIFICA                                      | PRLV PRLV CREDIT AGRICOLE ATLA                                     |             |              |                        | 230.10       | -230.10                                   |                                 |    |                                                      |                     |                                |                                 |      | 401AS        |
|      | 1          | B1                    |                        | 03/01/2019                           | Z2                      | CRCA                                          | REGLEMENT ASSU. CNP PRET PROFE                                     |             |              |                        | 25.08        | -255.18                                   |                                 |    |                                                      |                     |                                |                                 |      | 616800       |
|      | 1          | B1                    |                        | 03/01/2019                           | Z3                      | CRCA                                          | REGLEMENT ASSU. CAAE PRET PROF                                     |             |              |                        | 8.78         | -263.96                                   |                                 |    |                                                      |                     |                                |                                 |      | 616800       |
|      | 1          | B1                    |                        | 10/01/2019                           | Z10                     | AGRIAL                                        | VIREMENT COOPERATIVE AGRICOLE                                      |             |              | 3 323.66               |              | 3 059.70                                  |                                 |    |                                                      |                     |                                |                                 |      | 402003       |
|      |            | B1                    |                        | 11/01/2019                           | 712                     | SFFNOVIA                                      | PRLV PRLV SFFNOVIA                                                 |             |              |                        | 286.06       | 2 773 64                                  |                                 |    |                                                      |                     |                                |                                 |      | 401SFF       |
|      | 1          | B1                    |                        | 11/01/2019                           | Z14                     | DIRECT ENERGIE                                | PRLV PRLV DIRECT ENERGIE                                           |             |              |                        | 349.00       | 2 424.64                                  |                                 |    |                                                      |                     |                                |                                 |      | 401DIR       |
|      | 1          | B1                    |                        | 13/01/2019                           | Z22                     | TEST SOLDE                                    | TEST SOLDE BANQUE                                                  |             |              |                        | 1 000.00     | 1 424.64                                  |                                 |    |                                                      |                     |                                |                                 |      | 470000       |
|      |            |                       |                        |                                      |                         |                                               |                                                                    |             |              |                        | $\leq$       | /                                         | J                               |    |                                                      | Solde               | e aprè<br>lig                  | s la de<br>gne                  | rni  | ère          |
|      |            |                       |                        |                                      |                         |                                               | Solde cumul                                                        | lé a<br>igr | aprè<br>ne   | es chaqu               | e            |                                           |                                 |    |                                                      |                     |                                |                                 |      | /            |
|      | 1          |                       |                        |                                      |                         |                                               |                                                                    |             |              |                        | .77          | 1 366.89                                  |                                 |    | 0.000                                                |                     | 0.000                          | $\sim$                          |      |              |
| +    |            |                       |                        |                                      | Comme                   | entaires (0)                                  | Montant 🤑 🚏                                                        |             | Susp         | ens 🟲 Dt C             | réa. Cr      | éé par                                    | Dt Modif.                       | N  | lodifié par                                          | :                   | Sol                            | de 31/12/2019                   | [    | 1 366.89     |
| 1    |            |                       |                        |                                      |                         | Ecart /So                                     | lde du compte : 0.00 0.00                                          |             |              |                        |              |                                           |                                 |    |                                                      |                     |                                |                                 |      |              |

- Le solde noté sur votre relevé papier doit correspondre au solde final du compte comptable commençant par 512... à la date du dernier jour de <u>l'exercice ou de la période.</u>
- Si vous avez plusieurs comptes bancaires, il faut vérifier tous les soldes.
- Si vous avez une caisse, il faut vérifier le solde du compte 531...
- Si votre solde n'est pas identique, vous pouvez vérifier les soldes intermédiaires chaque mois pour savoir d'où vient la différence.

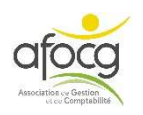

# ETAPE 2 : VERIFIER LE COMPTE 47

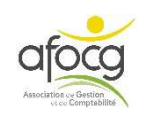

**<u>Rappel</u>** : le compte 47 est un compte d'attente. Il est utilisé lorsque vous ne savez pas quel compte comptable utiliser lors de votre saisie. Les montants saisis dans le compte 47 doivent être TTC.

A la fin de votre saisie, il est utile de revenir sur ce compte pour en vérifier chaque ligne.

| •         | Dans       | le me          | enu « (    | Compt               | tabili          | té », (        | clique         | r sur           |                    | Gra | ind-l     | Livre             | *    |     |           |
|-----------|------------|----------------|------------|---------------------|-----------------|----------------|----------------|-----------------|--------------------|-----|-----------|-------------------|------|-----|-----------|
| Accuei    | l Compta   | bilité Ge      | estion Clô | ture Rés            | ultats          | Paramètre      | s Option       | us Aide         |                    |     | C         |                   |      |     |           |
|           | ←→         | $(\mathbf{b})$ |            |                     | 2               |                |                |                 |                    |     | á         |                   | 6    | 2   | 2         |
| ivegarder | Transferts | Fermer         | Exercices  | Périodes<br>travail | Fiche<br>Client | Mes<br>banques | Armoire<br>GED | Saisie<br>pièce | Relevé<br>bancaire | B   | ance<br>▼ | Grand-<br>Livre ▼ | Rech | che | M<br>édit |
| Dos       | sier       |                |            | E                   | intreprise      | 2              |                | Saisie de       | s écritures        |     |           | Consulta          | tion |     | Impre     |

• Noter 47 dans la barre de recherche, puis appuyez sur la touche tabulation :

|   |       | Sai      | sie/C  | orrect | ion      | L.            | Consultati    |
|---|-------|----------|--------|--------|----------|---------------|---------------|
| G | Livre | ×        |        |        |          |               |               |
| K |       | Recherc  | her    | • )    | ł        |               |               |
| v | Cons  | ultation | n du O | 1/01/  | 21 9     | au 31/12/2019 |               |
| B | 0     | 0 D      | X      | (Z     | <b>P</b> | 2             |               |
|   | v     | Jnl      | D      | D      | ate      | N° pièce      | Libellé pièce |

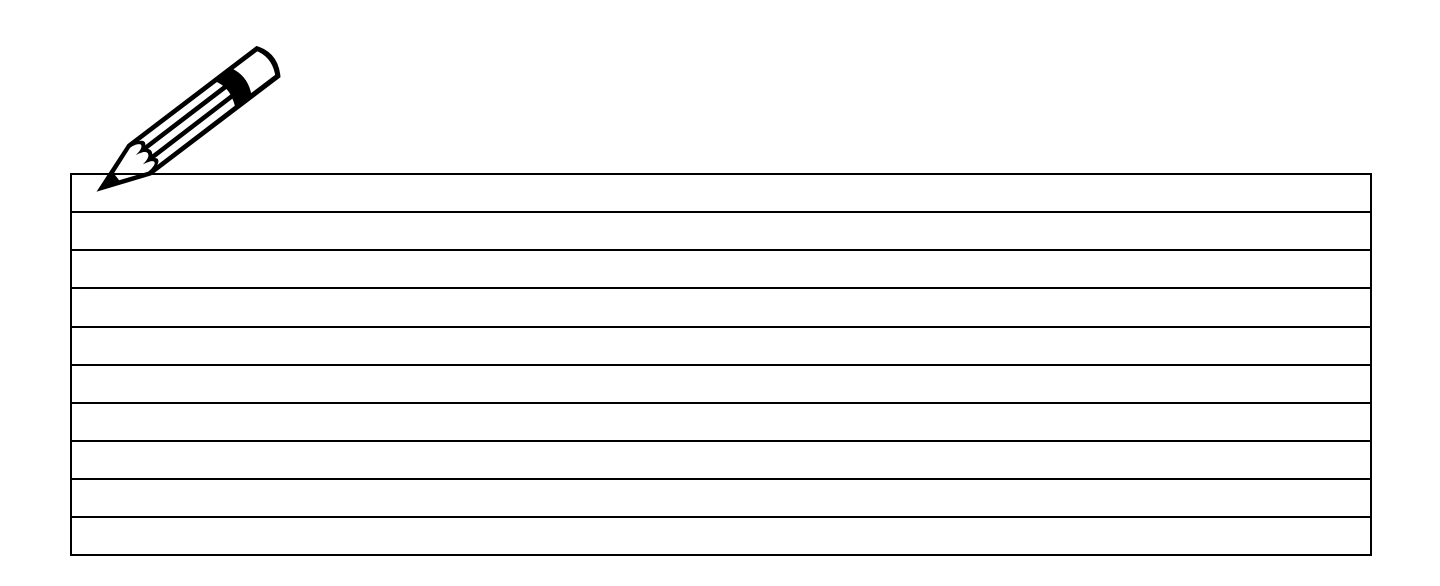

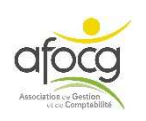

• Votre compte 47 s'affiche :

| G-L | ivre | - 4700  | 0000   | 00 ×          |                    |                       |                   |        |              |                  |            |          |       |    |
|-----|------|---------|--------|---------------|--------------------|-----------------------|-------------------|--------|--------------|------------------|------------|----------|-------|----|
|     | 4    | 700000  | 0000   | • • • • •     | COMPTES D          | ATTENTE               |                   |        |              |                  |            |          |       |    |
| С   | ons  | ultatio | 1 du ( | 01/01/2019 au | 1 <b>31/12/2</b> 0 | 19                    |                   |        |              |                  |            |          |       |    |
| 0   |      | 00      | X      | 17 🤨 🍂        |                    |                       |                   | Fiscal | •            | Tous (lettrés) 🔹 | Tous (poir | ntés) 🔻  |       |    |
| 3   | v    | Jnl     | D      | Date          | N° pièce           | Libellé pièce         | Libellé mouvement | TV     | Taux<br>calc | Débit            | Crédit     | Solde    | Lettr | ł  |
|     |      | AC      |        | 03/01/2019    | Z1                 | CLINIQUE VETERINAIRE  | VISITE SANITAIRE  |        |              | 157.86           |            | 157.86   |       | 1  |
| 1   |      | AC      | 1      | 07/03/2019    | Z5                 | QUINCAILLERIE DU BOC. | COMPTES D ATTENTE |        | -            | 32.50            |            | 190.36   |       | .[ |
|     |      | B1      |        | 07/05/2019    | Z6                 | ?                     | CHEQUE 8424177    |        |              | 1 397.56         |            | 1 587.92 |       |    |

• Dans cet exemple, il y a 3 lignes dans le compte 47 :

### LIGNE 1 : Facture (journal AC) de la CLINIQUE VETERINAIRE pour la VISITE SANITAIRE pour un montant TTC de 157,86 €.

Ici le compte 47 a été utilisé car on ne sait pas dans quel compte comptable mettre la visite sanitaire.

Le bon réflexe :

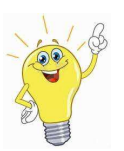

- Cliquer sur Recherche
- Rechercher sur l'année précédente le compte utilisé.
- Pour modifier la saisie, double cliquer sur la ligne et cliquer sur MODIFIER, faîtes votre modification puis appuyer sur F11 pour valider.

### LIGNE 2 : Facture (journal AC) de QUINCAILLERIE DU BOCAGE d'un montant TTC de 32,50 €, sans précision sur la nature de l'achat.

Ici le compte 47 a été utilisé car on ne sait pas dans quel compte comptable mettre l'achat.

Le bon réflexe :

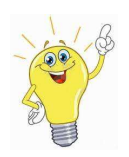

- Noter le détail de l'achat dans le libellé mouvement pour éviter de rechercher dans les documents, par exemple POIGNEE CLOTURE.
- Cliquer sur Recherche
- Rechercher sur l'année précédente le compte utilisé.
- Pour modifier la saisie, double cliquer sur la ligne et cliquer sur MODIFIER, faites votre modification puis appuyer sur F11 pour valider.

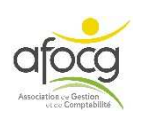

#### LIGNE 3 : Paiement (journal B1) par chèque N°8424177 d'un montant de 1397,56 €.

Ici le compte 47 a été utilisé car on ne sait pas pour qui est le paiement.

Le bon réflexe :

- Cliquer sur Recherche
   Rechercher par montant pour retrouver la facture.
   Si vous ne retrouvez pas le montant, vérifier le talon du chèque, c'est peut-être un paiement partiel.
   Pour modifier la saisie, double cliquer sur la ligne et cliquer sur MODIFIER, faîte votre modification puis appuyer sur F11 pour valider.
   O
- Les montants restants dans le compte 47 après votre vérification seront systématiquement vus avec votre technicien.

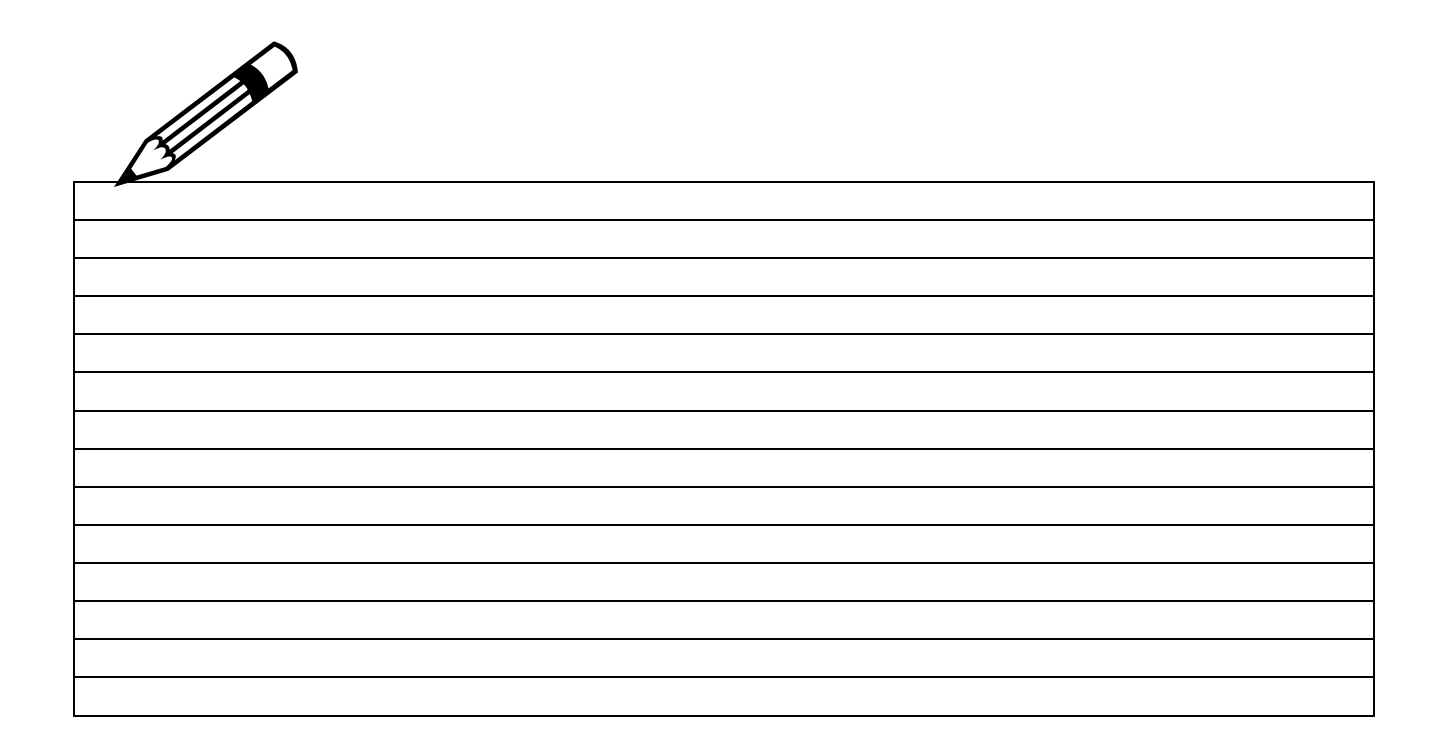

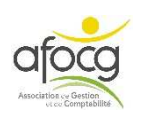

# ETAPE 3 : VERIFIER LES COMPTES 40 ET 41

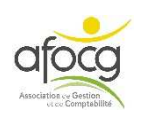

### 1. VERIFICATION DETAILLÉE DES COMPTES 40

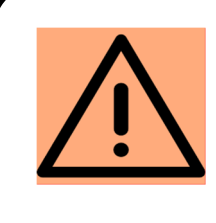

La vérification détaillée et le lettrage sont obligatoires avant de faire une déclaration de TVA ou pour la clôture.

• Cliquer sur « Grand-Livre »

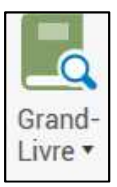

• Dans « Recherche » taper 4 puis touche TABULATION

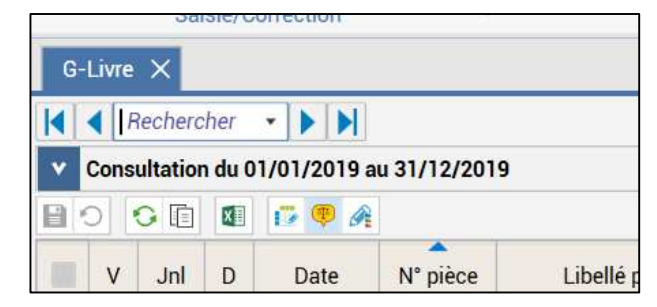

• Le 1<sup>er</sup> compte commençant par le chiffre 4 s'affiche

| G- | Livr | re - 401A | FOCO   | S ×          |            |               |                   |        |    |              |                  |             |         |       |   |
|----|------|-----------|--------|--------------|------------|---------------|-------------------|--------|----|--------------|------------------|-------------|---------|-------|---|
|    | •    | 401AFO    | CG     |              | FOCG       |               |                   |        |    |              |                  |             |         |       |   |
| ×  | Con  | sultatio  | n du C | 1/01/2019 au | 1 31/12/20 | 19            |                   |        |    |              |                  |             |         |       |   |
| 1  | 0    | 00        | x      | 17 🤨 A       |            |               |                   | Fiscal |    | •            | Tous (lettrés) 🔹 | Tous (point | és) 🔹   |       |   |
|    | v    | Jnl       | D      | Date         | N° pièce   | Libellé pièce | Libellé mouvement | т      | VA | Taux<br>calc | Débit            | Crédit      | Solde   | Lettr | L |
|    |      | AC        |        | 15/07/2019   | Z6         | AFOCG         | AFOCG             |        |    |              |                  | 813.60      | -813.60 |       |   |
|    |      | B1        | 1      | 19/08/2019   | Z29        | AFOCG         | CHEQUE 2616140    |        | 1  |              | 813.60           | -           | 0.00    |       |   |

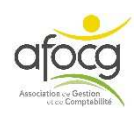

### **EXEMPLE 1 – FACTURE = PAIEMENT**

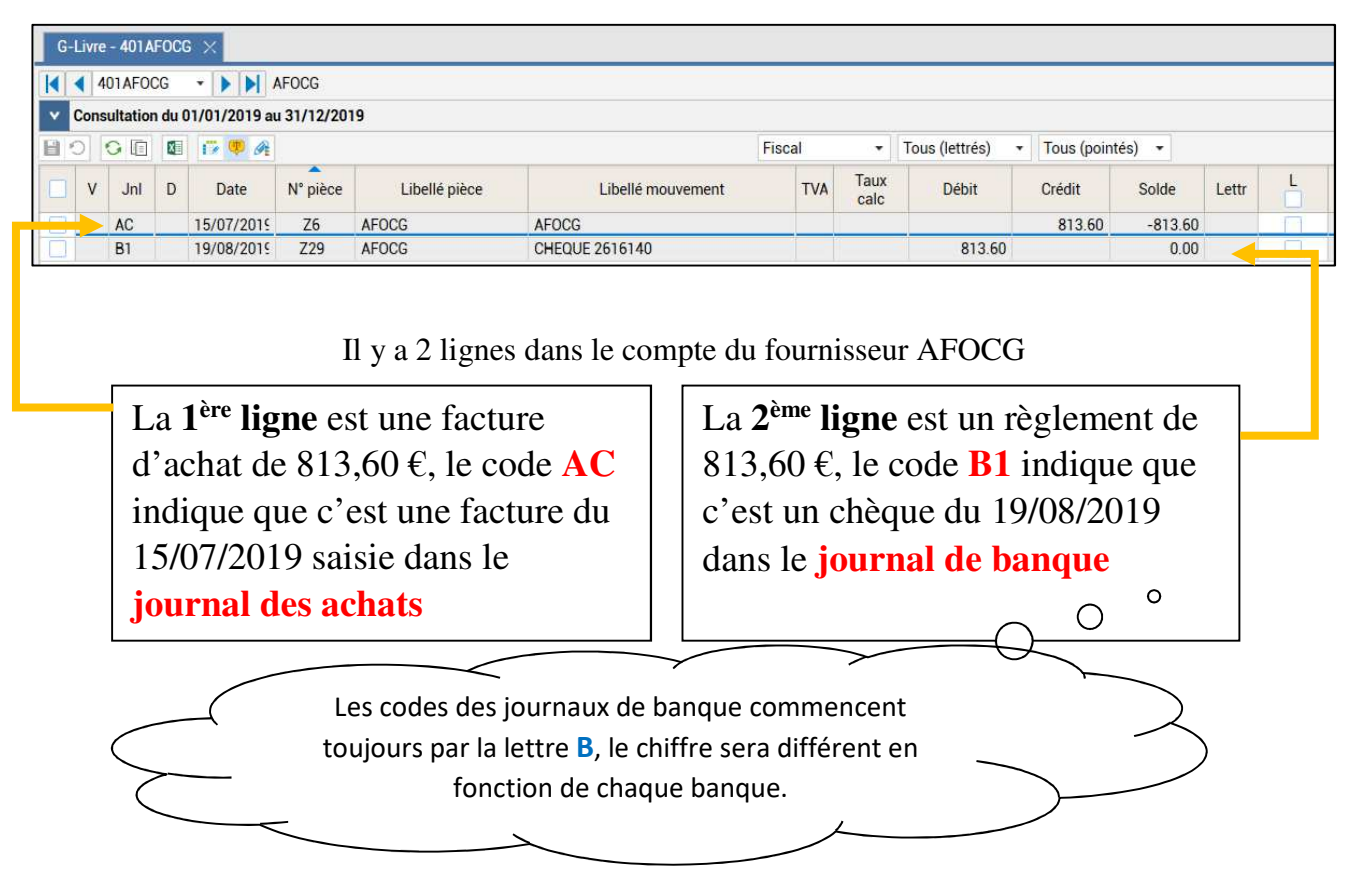

 Lorsque l'on est <u>sûr</u> que le paiement correspond à la facture, on peut <u>cocher</u> les cases en fin de lignes dans la colonne L (L pour lettrage) :

| G | Livre | e - 401A   | FOC  | G ×           |             |               |                   |        |             |                |              |         |      |   |
|---|-------|------------|------|---------------|-------------|---------------|-------------------|--------|-------------|----------------|--------------|---------|------|---|
|   | •     | 401 A F O  | CG   | -             | AFOCG       |               |                   |        |             |                |              |         |      |   |
| • | Con   | sultatio   | n du | 01/01/2019 at | u 31/12/201 | 19            |                   |        |             |                |              |         |      |   |
|   | 0     | <b>0</b> 🗈 | X    | 17 🥶 A        |             |               |                   | Fiscal | •           | Tous (lettrés) | - Tous (poin | ités) 🔹 |      |   |
|   | v     | Jnl        | D    | Date          | N° pièce    | Libellé pièce | Libellé mouvement | τv     | A Taux calc | Débit          | Crédit       | Solde   | L. W | Ľ |
|   |       | AC         |      | 15/07/2019    | Z6          | AFOCG         | AFOCG             |        |             |                | 813.60       | -813.60 | AAA  |   |
|   |       | B1         |      | 19/08/2019    | Z29         | AFOCG         | CHEQUE 2616140    |        |             | 813.60         |              | 0.00    | AAA  |   |

Le message suivant apparait :

| Code lettrage                           |      |
|-----------------------------------------|------|
| Le lettrage est équilibré,              |      |
| Souhaitez-vous poser le code lettrage ? | AAA  |
|                                         |      |
|                                         |      |
|                                         |      |
| V OK X Ann                              | uler |
|                                         |      |

Cliquer sur OK, un code le lettrage viendra sur chaque ligne pour associer cette facture et ce paiement.

• Cliquer ensuite sur la flèche bleue qui va vers la droite pour passer au compte suivant :

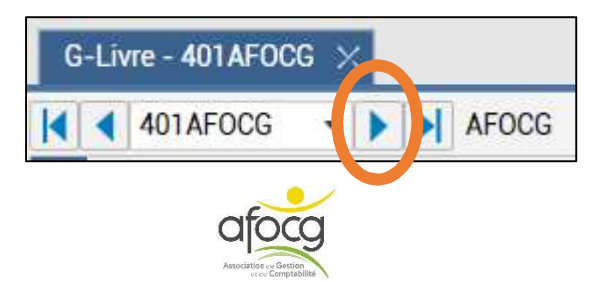

v4.1 - 05/11/2021 - p. 12

#### **EXEMPLE 2 – PAIEMENT SANS FACTURE**

| K | •    | 1010RA    | NGE    | - <b>) )</b> O | RANGE      |               |                   |     |              |       |        |              |       |          |
|---|------|-----------|--------|----------------|------------|---------------|-------------------|-----|--------------|-------|--------|--------------|-------|----------|
| • | Cons | sultation | ı du C | 11/01/2019 au  | 31/12/2019 | K.            |                   |     |              |       |        |              |       |          |
| B | 0    | 00        |        | 17 🧶 A         |            |               |                   |     |              | F     | scal 🔹 | Tous (lettré | is) 🔹 | Tous (po |
|   | v    | Jnl       | D      | Date           | N° pièce   | Libellé pièce | Libellé mouvement | TVA | Taux<br>calc | Débit | Crédit | Solde        | Lettr | L        |
|   |      | AC        |        | 05/01/2019     | Z8         | ORANGE        | ORANGE            |     |              |       | 70.59  | -70.59       |       |          |
|   | 1    | B1        |        | 15/01/2019     | Z33        | ORANGE        | PRLV PRLV ORANGE  |     |              | 70.59 |        | 0.00         | -     |          |
|   |      | B1        |        | 15/02/2019     | Z56        | ORANGE        | PRLV PRLV ORANGE  |     |              | 65.99 | )      | 65.99        |       |          |

Il y a 3 lignes dans le compte du fournisseur ORANGE

- 1<sup>ère</sup> ligne : facture du 05/01/2019 (le code AC indique que la facture est saisie dans le journal des achats)
- 2<sup>ème</sup> ligne : paiement du 15/01/2019 (le code **B1** indique que le paiement est dans le journal de la banque)

Ces 2 premières lignes peuvent être lettrées, on peut donc cocher les cases en bout de ligne et le logiciel pose un <u>code de lettrage</u> :

| 4   | 010RAN | NGE  |              | RANGE      | e             |                   |     |              |       |       |              |       |          |
|-----|--------|------|--------------|------------|---------------|-------------------|-----|--------------|-------|-------|--------------|-------|----------|
| ons |        | au u | 1701/2019 au | 31/12/2019 | <u>.</u>      |                   |     |              | Fisc  | al 🔹  | Tous (lettre | és) 🔻 | Tous (po |
| v   | Jnl    | D    | Date         | N° pièce   | Libellé pièce | Libellé mouvement | TVA | Taux<br>calc | Débit | Cree  | Solde        | Lettr | L        |
|     | AC     |      | 05/01/2019   | Z8         | ORANGE        | ORANGE            |     |              |       | 70.59 | -70.09       | AAA   |          |
|     | B1     |      | 15/01/2019   | Z33        | ORANGE        | PRLV PRLV ORANGE  |     |              | 70.59 |       | 0.00         | AAA   |          |
|     | B1     |      | 15/02/2019   | Z56        | ORANGE        | PRLV PRLV ORANGE  |     |              | 65.99 |       | 65.99        |       |          |

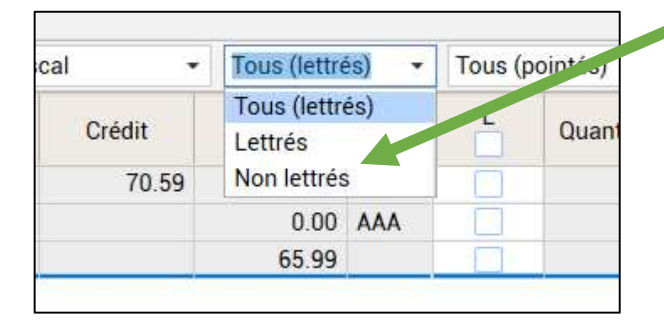

Pour savoir quelles sont les lignes restantes, on peut filtrer notre consultation pour avoir à l'écran seulement les lignes « non lettrées ».

|   |     |           | 11/51/15 |               |            |               |                   |     |              |       |        |   |             |       |         |
|---|-----|-----------|----------|---------------|------------|---------------|-------------------|-----|--------------|-------|--------|---|-------------|-------|---------|
|   | 4   | 1010RAI   | NGE      | 0             | RANGE      |               |                   |     |              |       |        |   |             |       |         |
| ۷ | Con | sultation | n du C   | )1/01/2019 au | 31/12/2019 | )             |                   |     |              |       |        |   |             |       |         |
| B | 0   | 00        | X        | 17 🧶 A        |            |               |                   |     |              |       | Fiscal | • | Non lettrés | •     | Tous (p |
|   | v   | Jnl       | D        | Date          | N° pièce   | Libellé pièce | Libellé mouvement | TVA | Taux<br>calc | Débit | Crédit |   | Solde       | Lettr | L       |
|   |     |           |          |               |            |               |                   |     |              |       |        |   |             |       |         |

La 3<sup>ème</sup> ligne correspond à un paiement du 15/02/2019 mais il n'y a pas de facture :

- Soit la facture n'est peut-être pas imprimée donc pas saisie.
- Soit la facture est peut-être saisie dans un mauvais compte 401... Continuer le lettrage de tous les comptes et voir si cette facture est ailleurs. On peut ici utiliser à nouveau l'astuce de la page 9 (CTRL+F) pour rechercher par montant.

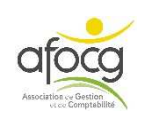

#### EXEMPLE 3 – FACTURE SANS PAIEMENT

| G                  | Livre                                                                                                    | - 401F             | IOUL          | SE 🗙           |                          |               |                   |        |    |              |                |   |             |           |       |   |
|--------------------|----------------------------------------------------------------------------------------------------|--------------------|---------------|----------------|--------------------------|---------------|-------------------|--------|----|--------------|----------------|---|-------------|-----------|-------|---|
| <ul><li></li></ul> | <ul><li>4</li><li>4</li><l< th=""><th>01FIOU<br/>ultatior</th><th>LSE<br/>n du (</th><th>- <b>) ) )</b></th><th>FIOUL SERV<br/>u 31/12/20</th><th>11CES<br/>19</th><th></th><th></th><th></th><th></th><th></th><th></th><th></th><th></th><th></th><th></th></l<></ul> | 01FIOU<br>ultatior | LSE<br>n du ( | - <b>) ) )</b> | FIOUL SERV<br>u 31/12/20 | 11CES<br>19   |                   |        |    |              |                |   |             |           |       |   |
| B                  | 0                                                                                                    | 0                  | X             | 17 🤍 A         |                          |               |                   | Fiscal |    | •            | Tous (lettrés) | • | Tous (point | és) 🔻     |       |   |
|                    | v                                                                                                    | Jnl                | D             | Date           | N° pièce                 | Libellé pièce | Libellé mouvement | Т      | /A | Taux<br>calc | Débit          |   | Crédit      | Solde     | Lettr | L |
|                    |                                                                                                    | AN                 |               | 01/01/2019     |                          | A-Nouveau     | FIOUL SERVICES    |        |    |              |                |   | 1 275.60    | -1 275.60 |       |   |

Il y a 1 ligne dans le compte du fournisseur FIOUL SERVICES

- Facture de l'année précédente (le code **AN** indique que la facture était dans l'exercice précédent) :
  - Vérifier que la facture n'est pas payée, c'est peut-être un litige en cours.
  - Le paiement peut être dans un mauvais compte. Continuer le lettrage de tous les comptes et voir si ce paiement est ailleurs.
  - Une facture peut être saisie 2 fois par erreur (voir livret de formation p.79).

### **EXEMPLE 4 – PRELEVEMENTS MENSUELS**

| 4 | 4 4  | 01PACI   | FIC  | • • • • P/   | ACIFICA    |               |                         |     |              |       |          |              |       |          |
|---|------|----------|------|--------------|------------|---------------|-------------------------|-----|--------------|-------|----------|--------------|-------|----------|
| ۷ | Cons | ultation | du O | 1/01/2019 au | 31/12/2019 |               |                         |     |              |       |          |              |       |          |
|   | 0    | 00       |      | 17 🤛 A       |            |               |                         |     |              |       | Fiscal 🔹 | Tous (lettre | ės) 🔹 | Tous (po |
|   | v    | Jnl      | D    | Date         | N° pièce   | Libellé pièce | Libellé mouvement       | TVA | Taux<br>calc | Débit | Crédit   | Solde        | Lettr | L        |
|   | 1    | AC       |      | 01/01/2019   | Z1         | PACIFICA      | PACIFICA                |     |              |       | 7 304.49 | -7 304.49    |       |          |
|   |      | B1       |      | 02/01/2019   | Z14        | PACIFICA      | PRLV PRLV CREDIT AGRIC  |     |              | 230   | 0.10     | -7 074.39    |       |          |
|   |      | B1       |      | 01/02/2019   | Z43        | PACIFICA      | PRLV PRLV CREDIT AGRICO |     |              | 230   | 0.08     | -6 844.31    |       |          |

Il y a 3 lignes dans le compte du fournisseur PACIFICA

• La facture globale est saisie dans le journal AC (journal des achats) au début de l'année, puis chaque mois il y a un prélèvement – Le lettrage ne pourra se faire qu'à la fin de l'année.

### EXEMPLE 5 – ERREUR DE SAISIE

| 1 | Cons | ultation | n du ( | 01/01/2019 au | 31/12/201 | 19            |                   |     |              |        |                |            |         |   |
|---|------|----------|--------|---------------|-----------|---------------|-------------------|-----|--------------|--------|----------------|------------|---------|---|
| 1 | 0    | 0 🗈      | X      | 17 🥶 A        |           |               |                   |     | Fiscal       | •      | Tous (lettrés) | - Tous (po | ointés) | • |
|   | v    | Jnl      | D      | Date          | N° pièce  | Libellé pièce | Libellé mouvement | TVA | Taux<br>calc | Débit  | Crédit         | Solde      | Lettr   |   |
|   |      | AC       |        | 01/01/2019    | Z7        | SAUR          | SAUR              |     |              |        | 527.41         | -527.41    |         |   |
|   |      | B1       |        | 15/01/2019    | Z32       | SAUR          | PRLV PRLV SAUR    |     |              | 527.41 |                | 0.00       |         |   |
|   | _    | AC       |        | 05/02/2019    | Z13       | SEENOVIA      | SEENOVIA          |     |              |        | 346.03         | -346.03    |         |   |
|   |      | B1       |        | 08/02/2019    | Z47       | SAUR          | PRLV PRLV SAUR    |     |              | 267.00 | 1              | -79.03     |         |   |

Il y a 4 lignes dans le compte du fournisseur SAUR

- -1<sup>ère</sup> ligne : facture du 01/01/2019 (le code AC indique que la facture est saisie dans le journal des achats)
- 2<sup>ème</sup> ligne : paiement du 15/01/2019 (le code B1 indique que le paiement est dans le journal de la banque)
- 3<sup>ème</sup> ligne : 1 la facture est une facture de SEENOVIA, d'abord vérifier la pièce Z13 et le compte 401SEENOVI, puis ensuite modifier le compte.

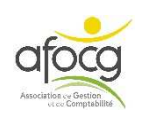

### Correction de la saisie

• En cas d'erreur, pour modifier le compte, double cliquer sur la ligne puis sur modifier en bas :

| Journal                 | Libellé Jour                 | al Date de pièce                  | N° de pièce | Contrepartie                             | Libellé pièce     | Date facture | AVOIR SUR ACHA | FACTUR |
|-------------------------|------------------------------|-----------------------------------|-------------|------------------------------------------|-------------------|--------------|----------------|--------|
| AC                      | ACHATS                       | 05/02/2019                        | Z13         | 401SAUR                                  | SEENOVIA          |              |                |        |
| •                       |                              |                                   |             |                                          |                   |              |                |        |
| Com                     | pte                          | Libellé Comp                      | te          | Activité                                 | Libellé mouvement | DATE DEBUT   | DATE FIN       | QUANTI |
| 6054820                 | 0000 FRAI                    | ELEV BOVINS LA                    | T           |                                          | CONTROLE LAITIER  |              |                |        |
| 4456600                 | 0000 TVA                     | EDUCTIBLE ABS                     |             |                                          | CONTROLE LAITIER  |              |                |        |
| 401SAU                  | R SAU                        |                                   |             |                                          | SEENOVIA          |              |                |        |
|                         |                              |                                   |             |                                          |                   |              |                |        |
| ~                       | Tot                          | Débit 346.03                      | Tota        | I Crédit 346.03                          |                   |              |                |        |
| 401 SAU                 | Tot.<br>IR SAUR              | Débit 346.03                      | Tota        | Crédit 346.03                            |                   |              |                |        |
| <<br>401 SAU<br>5054820 | Tot<br>IR SAUR<br>0000 FRAIS | I Débit 346.03<br>LEV BOVINS LAIT | Tota        | Crédit 346.03<br>79.03 C<br>610.08 D 0.1 |                   |              |                |        |

• Il faut alors remplacer le compte 401... puis appuyer sur F11 pour valider la modification et cliquer sur OK lorsque le message suivant apparaît et à nouveau OK:

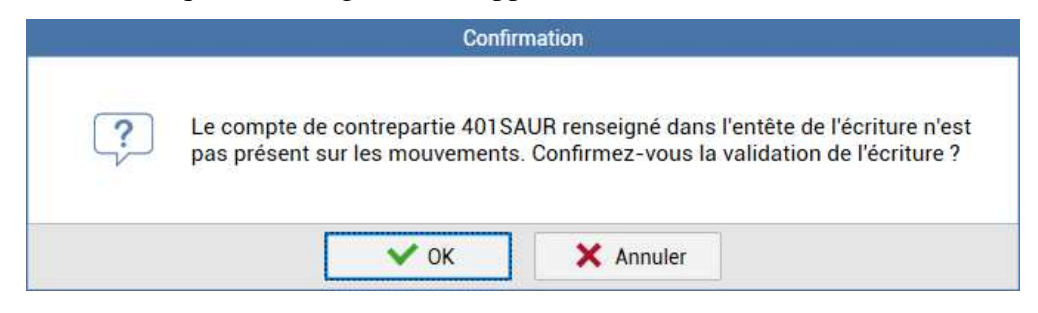

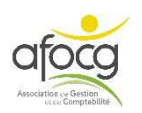

### Annuler le lettrage.

• Pour annuler un code de lettrage, cliquer dans une des cases L en bout de ligne, toutes les cases correspondantes au code de lettrage se coche automatiquement

| G | -Livr | e - 401A | FOC    | G ×           |                          |               |                   |        |     |              |                |            |         |       |   |
|---|-------|----------|--------|---------------|--------------------------|---------------|-------------------|--------|-----|--------------|----------------|------------|---------|-------|---|
| K | •     | 401 AFO  | CG     | · • • •       | AFOCG                    |               |                   |        |     |              |                |            |         |       |   |
| ۲ | Con   | sultatio | n du ( | 01/01/2019 au | 1 <mark>31/</mark> 12/20 | 19            |                   |        |     |              |                |            |         |       |   |
| Н | О     | 00       |        | 17 🤍 A        |                          |               |                   | Fiscal |     | •            | Tous (lettrés) | Tous (poin | tés) 🔻  |       |   |
|   | v     | Jnl      | D      | Date          | N° pièce                 | Libellé pièce | Libellé mouvement | 1      | TVA | Taux<br>calc | Débit          | Crédit     | Solde   | Lettr | L |
|   |       | AC       |        | 15/07/2019    | Z6                       | AFOCG         | AFOCG             |        |     |              |                | 813.60     | -813.60 | AAA   |   |
|   |       | B1       |        | 19/08/2019    | Z29                      | AFOCG         | CHEQUE 2616140    |        |     |              | 813.60         |            | 0.00    | AAA   |   |

• Cliquer en haut sur

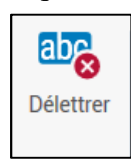

• Puis OK

|   | Confir               | mation                           |
|---|----------------------|----------------------------------|
| ? | Confirmez-vous la su | ppression du code lettrage AAA ? |
|   | 🗸 ОК                 | × Annuler                        |

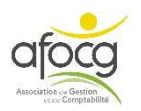

### Visualiser / Imprimer les comptes non-lettrés.

- Il est possible de visualiser un état des comptes 401... et 411... qui ne sont pas lettrés :
- Cliquer sur « Mes éditions » :

| .70                        | Accueil       | Comptabilité | Gestion   | Résultats   | Paramètres                               | Options   | Aide            |                 |
|----------------------------|---------------|--------------|-----------|-------------|------------------------------------------|-----------|-----------------|-----------------|
| 1.7<br>Plan<br>Comptable ▼ | Reference Sal | sie pièce    | Relevé ba | incaire 🧌 🌠 | Salance ▼<br>Grand-Livre ▼<br>Journaux ▼ | Recherche | abc<br>Lettrage | Mes<br>éditions |
| Paramètres                 | 100           | Ecritur      | e         |             | Consulta                                 | tion      | Tiers           | TOTESS J        |

• Choisir « Grand livre Tiers non lettrés » :

| 0 | Editions Comptables                    |
|---|----------------------------------------|
|   | Balance comptable                      |
|   | Journal                                |
|   | Grand-Livre                            |
| 0 | Editions Comptables filtrées           |
|   | Grand livre Tiers non lettrés          |
|   | Journal des écritures avec commentaire |
| 0 | 🗾 Suivi des Tiers                      |
|   | Echéancier de trésorerie               |

• Puis cliquer sur « Aperçu » en haut ou « Imprimer » :

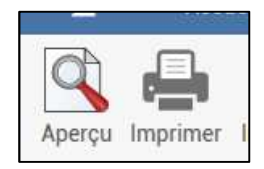

| Editions comptables X Grand-Livre X |                                  |                                                             |                                                                  |           |                                                                              |                  |                  |                                             |
|-------------------------------------|----------------------------------|-------------------------------------------------------------|------------------------------------------------------------------|-----------|------------------------------------------------------------------------------|------------------|------------------|---------------------------------------------|
|                                     | Page : 1 01/01/2019 - 31/12/2019 |                                                             |                                                                  |           |                                                                              |                  |                  |                                             |
| Grand-Livre (AFGLBL)                |                                  | AC Z11 05/03<br>B1 Z50 11/03                                | 2/19 TOTAL DIRECT<br>2/19 DIRECT ENERG                           | ENERGIE   | DIRECT ENERGIE<br>PRLV PRLV DIRECT ENERGIE                                   | 349.00           | 349.00           | 349.00 C                                    |
|                                     |                                  |                                                             |                                                                  |           | Total mouvements :                                                           | 698.00           | 698.00           |                                             |
|                                     |                                  | Compte 40                                                   | 1FIOULSE                                                         | FIOUL SER | VICES                                                                        |                  |                  |                                             |
|                                     |                                  |                                                             |                                                                  |           | Total mouvements :                                                           |                  |                  | 1 275.60 C                                  |
|                                     |                                  | Compte 40                                                   | 10RANGE                                                          | ORANGE    |                                                                              |                  |                  |                                             |
|                                     |                                  | B1 Z56 15/02                                                | 2/19 ORANGE                                                      |           | PRLV PRLV ORANGE                                                             | 65.99            |                  | 65.99 D                                     |
|                                     |                                  |                                                             |                                                                  |           | Total mouvements :                                                           | 65.99            |                  | 65.99 D                                     |
|                                     |                                  | Compte 40                                                   | 1PACIFIC                                                         | PACIFICA  |                                                                              |                  |                  |                                             |
|                                     |                                  | AC Z1 01/01<br>B1 Z14 02/01<br>B1 Z43 01/02                 | 1/19 PACIFICA<br>1/19 PACIFICA<br>2/19 PACIFICA                  |           | PACEFICA PRLV PRLV CREDIT AGRICOLE ATLA PRLV PRLV CREDIT AGRICOLE ATLA       | 230.10<br>230.08 | 7 304.49         | 7 304.49 C<br>7 074.39 C<br>6 844.31 C      |
|                                     |                                  |                                                             |                                                                  |           | Total mouvements :                                                           | 460.18           | 7 304.49         | 6 844.31 C                                  |
|                                     |                                  | Compte 40                                                   | 1SAUR                                                            | SAUR      |                                                                              |                  |                  |                                             |
|                                     |                                  | AC 27 01/01<br>B1 232 15/01<br>B1 247 08/02                 | L/19 SAUR<br>L/19 SAUR<br>2/19 SAUR                              |           | SAUR<br>PRLV PRLV SAUR<br>PRLV PRLV SAUR                                     | 527.41<br>267.00 | 527.41           | 527.41 C<br>267.00 D                        |
|                                     |                                  |                                                             |                                                                  |           | Total mouvements :                                                           | 794.41           | 527.41           | 267.00 D                                    |
|                                     |                                  | Compte 40                                                   | 1SEENOVI                                                         | SEENOVIA  |                                                                              |                  |                  |                                             |
|                                     |                                  | AC 26 05/01<br>B1 227 11/01<br>B1 234 15/01<br>AC 213 05/02 | 1/19 SEENOVIA<br>1/19 SEENOVIA<br>1/19 SEENOVIA<br>2/19 SEENOVIA |           | SEENOVIA<br>PRLV PRLV SEENOVIA<br>PRLV PRLV SEENOVIA - SAN ELEVA<br>SEENOVIA | 286.06<br>57.75  | 386.06<br>346.03 | 386.06 C<br>100.00 C<br>42.25 C<br>388.28 C |
|                                     |                                  | B1 263 26/02                                                | 2/19 SEENOVIA                                                    |           | PRLV PRLV SEENDVIA (EX ECLA)                                                 | 346.03           |                  | 42.25 C                                     |
|                                     |                                  |                                                             |                                                                  |           | Total mouvements :                                                           | 689.84           | 732.09           | 42.25 C                                     |
|                                     |                                  | Compte 40                                                   | 1VETERIN                                                         | VETERINA  | IRES                                                                         |                  |                  |                                             |

• L'aperçu affiche la première page, puis cliquer <u>sur les flèches rouges</u> pour voir les autres pages.

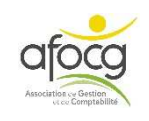

### **2. VERIFICATION GLOBALE DES COMPTES 40**

Dans le menu « Comptabilité », cliquer sur la flèche noire à côté de « Balance » et choisir « Bal.Fournisseurs »

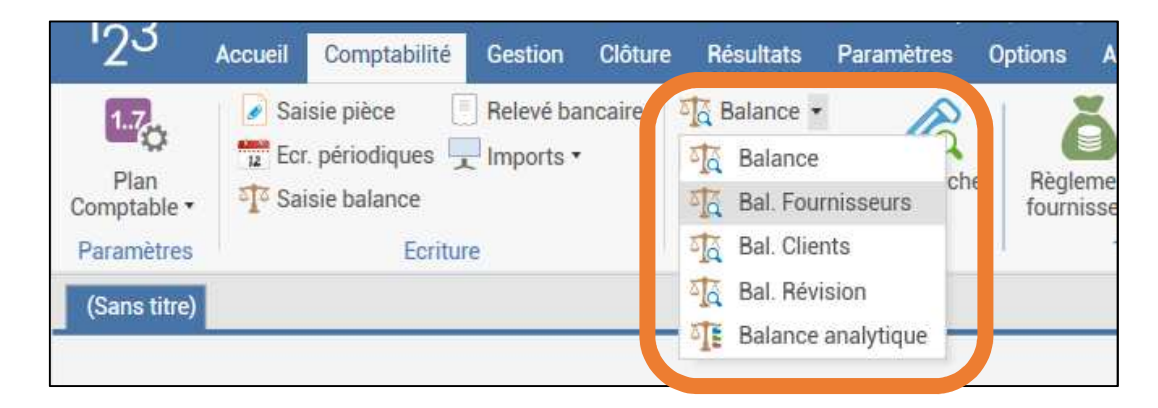

| ) | 1/01/2019 au 31/ | 12 A B                  | us (Positic 🔹 Tous | (solde) * | 7/         |             | -1          |              |             |              | Bechei    |
|---|------------------|-------------------------|--------------------|-----------|------------|-------------|-------------|--------------|-------------|--------------|-----------|
|   |                  | Iriations               | Quantités          | Y         | Gestio     | n           |             |              |             |              |           |
|   |                  |                         | 31/1               | 2/19      | 31/13      | 2/19        | 31/1        | 2/19         | 31/         | 12/18        |           |
| C | Compte           | Libellé                 | AN débit           | AN crédit | Mvts débit | Mvts crédit | Solde débit | Solde crédit | Solde débit | Solde crédit | Var P/P-1 |
|   | 401AFOCG         | AFOCG                   |                    |           | 813.60     | 813.60      |             |              |             |              | 0.00      |
|   | 401CA            | CREDIT AGRICOLE         |                    | 56.82     | 56.82      |             |             |              |             | 56.82        | -56.82    |
|   | 401CHAMBRE       | CHAMBRE D'AGRICULTURE   |                    |           | 72.76      | 72.76       |             |              |             |              | 0.00      |
|   | 401DARTY         | DARTY                   |                    |           | 375.00     | 375.00      |             |              |             |              | 0.00      |
|   | 401DIRECTE       | DIRECT ENERGIE          |                    |           | 349.00     | 349.00      |             |              |             |              | 0.00      |
|   | 401FIOULSE       | FIOUL SERVICES          |                    | 1 275.60  |            |             |             | 1 275.60     |             | 1 275.60     | 0.00      |
|   | 4010RANGE        | ORANGE                  |                    | -         | 763.64     |             | 763.64      |              |             |              | -763.64   |
|   | 4010UVRARD       | OUVRARD                 |                    |           | 1 393.44   | 1 393.44    |             |              |             |              | 0.00      |
|   | 401 PACIFIC      | PACIFICA                |                    | 230.10    | 230.10     | _           |             |              |             | 230.10       | -230.10   |
|   | 401QUINCAI       | QUINCAILLERIE DU BOCAGE |                    |           | 32.50      | 32          | $\sim$      |              |             |              | 0.00      |
|   | 401SAUR          | SAUR                    |                    | 527.41    | 527.41     |             |             |              |             | - V          | 41        |
|   | 401 SEENOVI      | SEENOVIA                |                    | 343.81    | 343.81     |             |             |              | 7           | /            | ```       |
|   | 401VETERIN       | VETERINAIRES            |                    |           | 157.86     | 157.86      | $\sim$      |              |             |              |           |
|   | 4020010000       | CAVAC                   |                    | 12 602.98 | 125 856.46 | 125 834.2   |             |              | CATE        | IR           |           |
|   | 4020030000       | AGRIAL                  | 31 650 61          |           |            |             |             |              | CAIL        |              |           |

La balance fournisseurs donne les indications suivantes

- A. Compte = numéro de compte du fournisseur.
- **B.** Libellé = nom du fournisseur.
- C. La situation de vos dettes en début d'exercice :
  - a. Colonne AN débit : les acomptes versés en attente, ou le disponible chez les coopératives (comptes 402),
  - b. Colonne *AN crédit* : le montant de la dette.
- **D.** Les mouvements de l'année :
  - a. *Mvts débit* : les règlements réalisés (et éventuellement les avoirs reçus),
  - b. *Mvts crédit* : le total des factures TTC reçues pour l'année en cours.
- **E.** Le solde fin exercice :
  - a. Solde débit : les acomptes versés en trop,
  - b. Solde crédit : le montant de la dette due.
- F. Solde débit et Solde crédit de l'année précédente = dettes de fin de l'année précédente.
- G. Variation entre l'année en cours et l'année précédente en montant et en pourcentage.

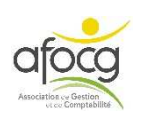

le montant TTC des factures de

l'année avec chaque

NOTE : Pour une « Balance Client »,

- Les montants des colonnes C et E sont :
  - Au débit si votre client vous doit de l'argent,
  - Au crédit si votre client a trop versé (ou en cas d'avoir).
- Les montants des colonnes D représentent :
  - Au débit : le total des ventes de l'année à votre client
  - Au crédit : le total des règlements de l'année effectué par votre client.
- Pour la vérification des comptes 40, il faut pouvoir expliquer chaque montant dans les colonnes « Solde débit » ou « Solde crédit ».
- Cliquer en haut de la balance sur la flèche à côté de « Tous (Solde) »

| × ( | Cons  | ultati | on du | 01/0 | )1/2019 au | <mark>1 31/</mark> 1 | 2/2019     |                |         |           |             |        |            |
|-----|-------|--------|-------|------|------------|----------------------|------------|----------------|---------|-----------|-------------|--------|------------|
| 0   |       |        | A 👨   | Fi   | scal 🔹     | Mou                  | vementés 🔹 | Tous (visas) 🔹 | Tous (F | Positic 🔹 | Tous (Solde | e) 🔹   |            |
| M   | ontar | its    |       |      |            |                      | Variations |                |         | Quantite  | <b>S</b> :  |        | Ge         |
|     | 3     | Visa   | 1     |      |            |                      |            |                |         |           | 31/12/19    |        | 3          |
|     | v     | Vc     | S     | D    | Compt      | e                    |            | Libellé        |         | AN débi   | it AN       | crédit | Mvts débit |
|     |       |        |       |      | A01 AFOCO  | 2                    | AFOCG      |                |         |           |             |        | 813        |

- Choisir Non soldés
- Seules les lignes avec des soldes s'affichent :

| Ba | lanc | e Fou | rniss  | eurs  | ×               |                                 |                |           |            |             |             |              |             |              |            |         |
|----|------|-------|--------|-------|-----------------|---------------------------------|----------------|-----------|------------|-------------|-------------|--------------|-------------|--------------|------------|---------|
| •  | Cons | ultat | ion di | u 01/ | '01/2019 au 31/ | 12/2019                         |                |           |            |             |             |              |             |              |            |         |
| 01 |      |       | A C    | P F   | iscal 🔹 Mou     | uvementés 🔹 Tous (visas) 🔹 Tous | (Positic • Non | soldés 🔹  |            |             |             |              |             |              | Rechercher |         |
| М  | onta | nts   |        |       | )               | Variations                      | Quantités      |           | Gesti      | on          |             |              |             |              |            |         |
|    |      | Visa  | t.     |       |                 |                                 | 31/1           | 2/19      | 31/1       | 2/19        | 31/1        | 2/19         | 31/1        | 2/18         |            |         |
|    | ٧    | Vc    | S      | D     | Compte          | Libellé                         | AN débit       | AN crédit | Mvts débit | Mvts crédit | Solde débit | Solde crédit | Solde débit | Solde crédit | Var P/P-1  | % P/P-1 |
|    |      |       |        |       | 401FIOULSE      | FIOUL SERVICES                  |                | 1 275.60  |            |             |             | 1 275.60     |             | 1 275.60     | 0.00       | 0.00    |
|    |      |       |        |       | 4010RANGE       | ORANGE                          |                |           | 763.64     |             | 763.64      |              |             |              | -763.64    |         |
|    |      |       |        |       | 4020010000      | CAVAC                           |                | 12 602.98 | 125 856.46 | 125 834.23  |             | 12 580.75    |             | 12 602.98    | -22.23     | -0.18   |
|    |      |       |        |       | 4020030000      | AGRIAL                          | 31 650.61      |           |            |             | 31 650.61   |              | 31 650.61   |              | 0.00       | 0.00    |

- Les soldes doivent toujours avoir une explication :
  - Si le solde est au crédit :
    - La facture n'est pas encore payée.
    - Il y a une erreur de saisie.
  - Si le solde est au débit :
    - Le paiement est saisi mais pas la facture.
    - Un avoir est saisi mais pas encore régularisé.
    - Il y a une erreur de saisie.
- Si le compte à un solde débiteur ou créditeur il faut faire une vérification détaillée en double cliquant sur la ligne. Voir la partie précédente « vérification détaillée ».

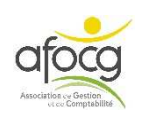

### **ETAPE 4 :**

## VERIFIER LES COMPTES 6 ET 7

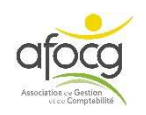

v4.1-05/11/2021-p.20

• Les comptes de charges (6) et de produits (7) peuvent être vérifiés en cliquant sur :

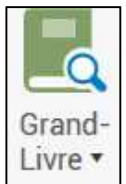

• Dans « Recherche » taper 6 puis touche TABULATION

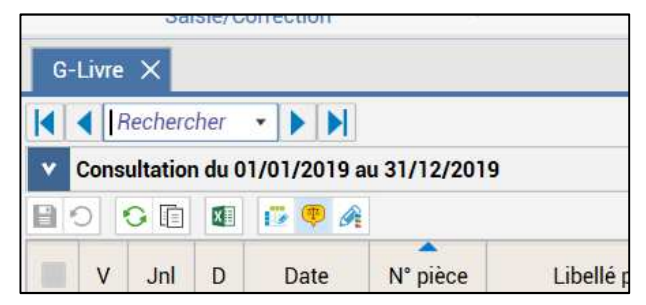

• Le 1<sup>er</sup> compte commençant par le chiffre 6 s'affiche

| G | -Livre | e - 6012  | 0000   | 100 ×        |             |               |                             |        |              |                |   |            |         |          |
|---|--------|-----------|--------|--------------|-------------|---------------|-----------------------------|--------|--------------|----------------|---|------------|---------|----------|
| × | 4 6    | 5012000   | 0000   | • • •        | SEMENCES    | & PLANTS      |                             |        |              |                |   |            |         |          |
| * | Con    | sultation | n du ( | 01/01/2019 a | u 31/12/201 | 19            |                             |        |              |                |   |            |         |          |
| B | 0      | 00        | ×      | 17 🤨 A       |             |               |                             | Fiscal | +            | Tous (lettrés) | • | Tous (poir | ntés) 🔹 |          |
|   | v      | Jnl       | D      | Date         | N° pièce    | Libellé pièce | Libellé mouvement           | TVA    | Taux<br>calc | Débit          |   | Crédit     | Solde   | QUANTITE |
|   |        | A1        | ų į    | 31/01/2019   | 00225839    | CAVAC-EDI     | PHACELIE LILLA NT 20Kg      | A6     |              | 75.00          |   |            | 75.00   | 20.000   |
|   |        | A1        | 1 1    | 15/03/2019   | 00233178    | CAVAC-EDI     | AVOINE RUDE IAPAR61 NT 25Kg | A6     |              | 95.00          |   |            | 170.00  | 50.000   |

• Cliquer ensuite sur la flèche bleue qui va vers la droite pour passer au compte suivant :

| G-Livre - 6012000000 |   |            |   |                   |
|----------------------|---|------------|---|-------------------|
| 4                    | • | 6012000000 | M | SEMENCES & PLANTS |
|                      |   |            |   |                   |

- Pour chaque compte vérifier :
  - Le <u>libellé pièce</u> = c'est le nom du fournisseur ou du client.
     Le libellé pièce répond à la question : « A qui ai-je acheté ? » ou « A qui ai-je vendu ? ».
  - Le <u>libellé mouvement</u> = c'est la nature de l'achat ou de la vente.
     Le libellé mouvement répond à la question « Qu'est que j'ai acheté ? » OU « Qu'est-ce que j'ai vendu ? »
  - La <u>quantité</u>.
  - Si la facture est dans le bon <u>compte comptable</u>.

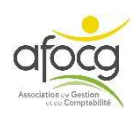